## 如何下載學生使用時數?

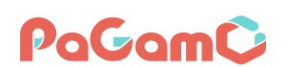

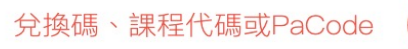

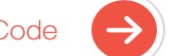

課程列表 PaGamO 素養專區 ▼

PaGamO介紹 ▼

🔹 🗣 全球 / 台灣 👻

Ð

₹\_=

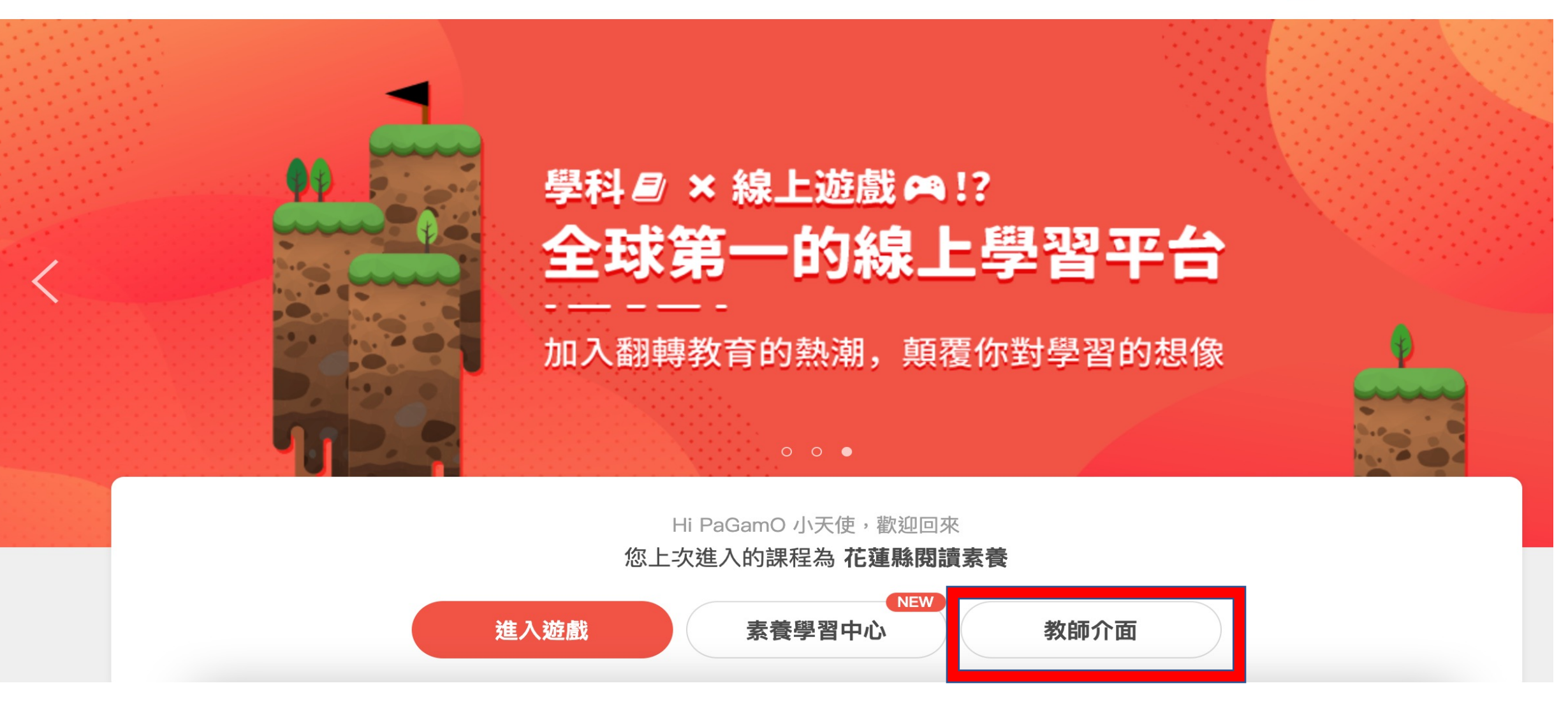

## 登入PaGamO後,請進入教師介面

C https://www.pagamo.org/api/teacher\_console/students  $\leftarrow$ 

Q

新手教

新

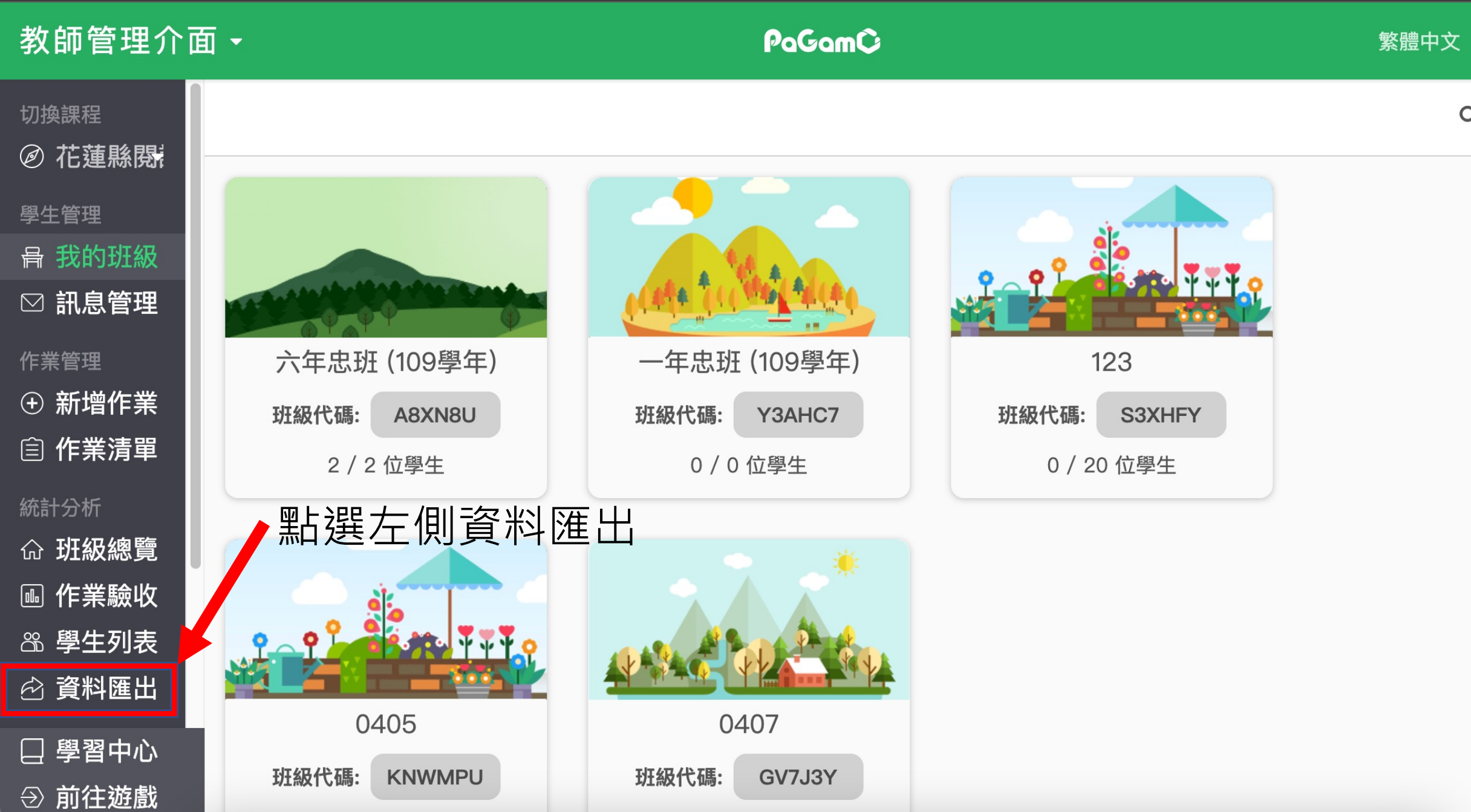

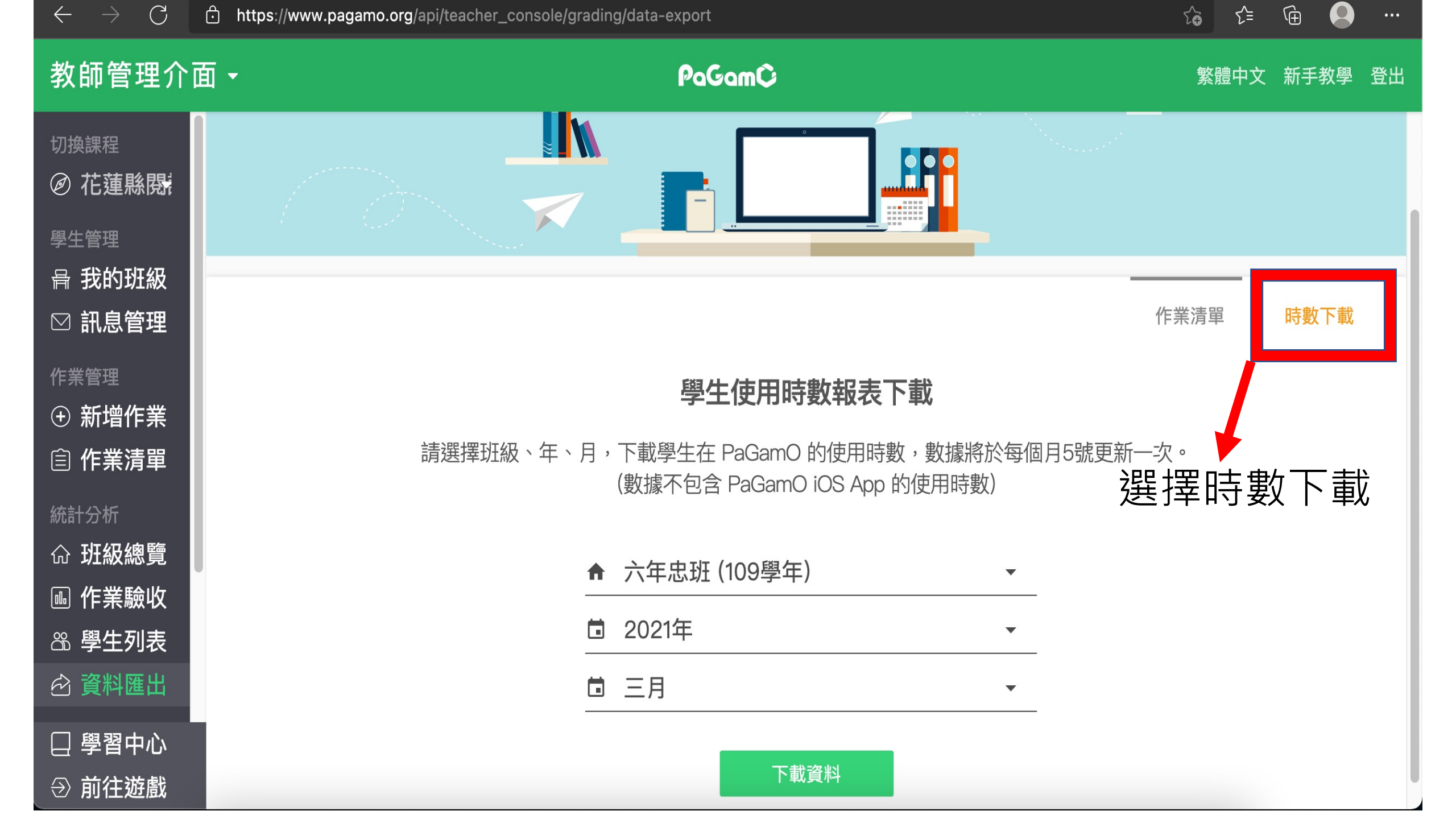

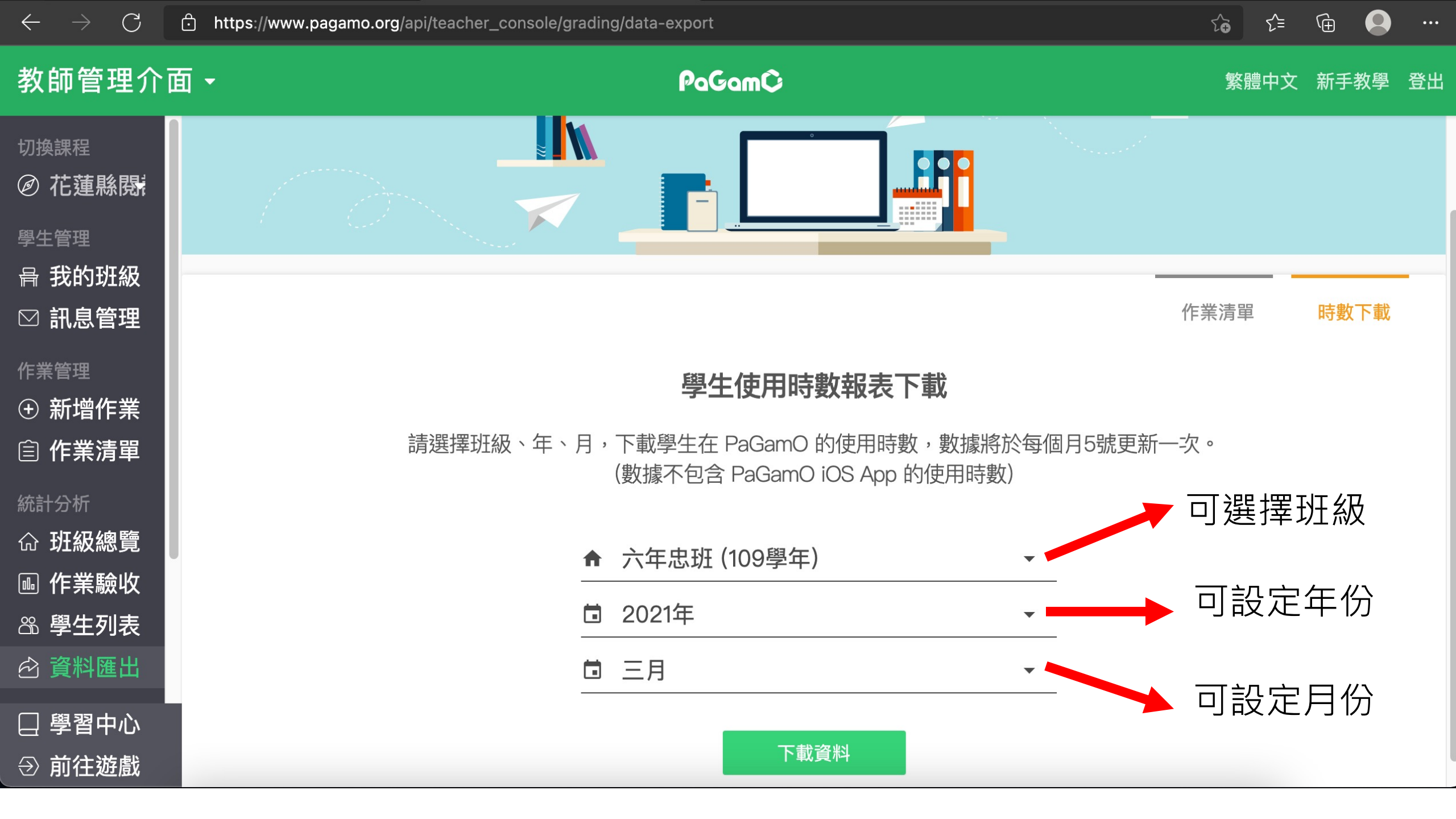

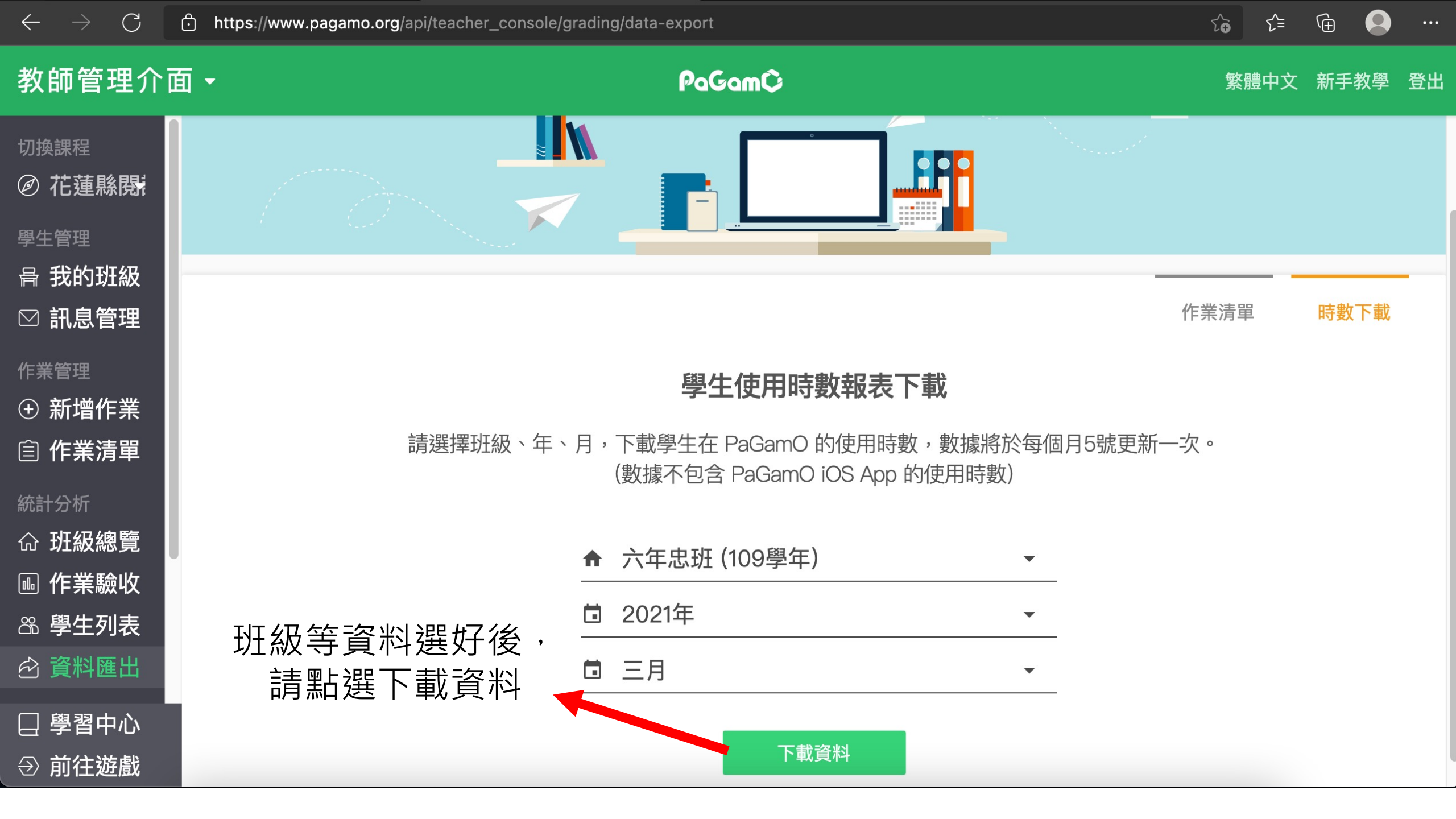

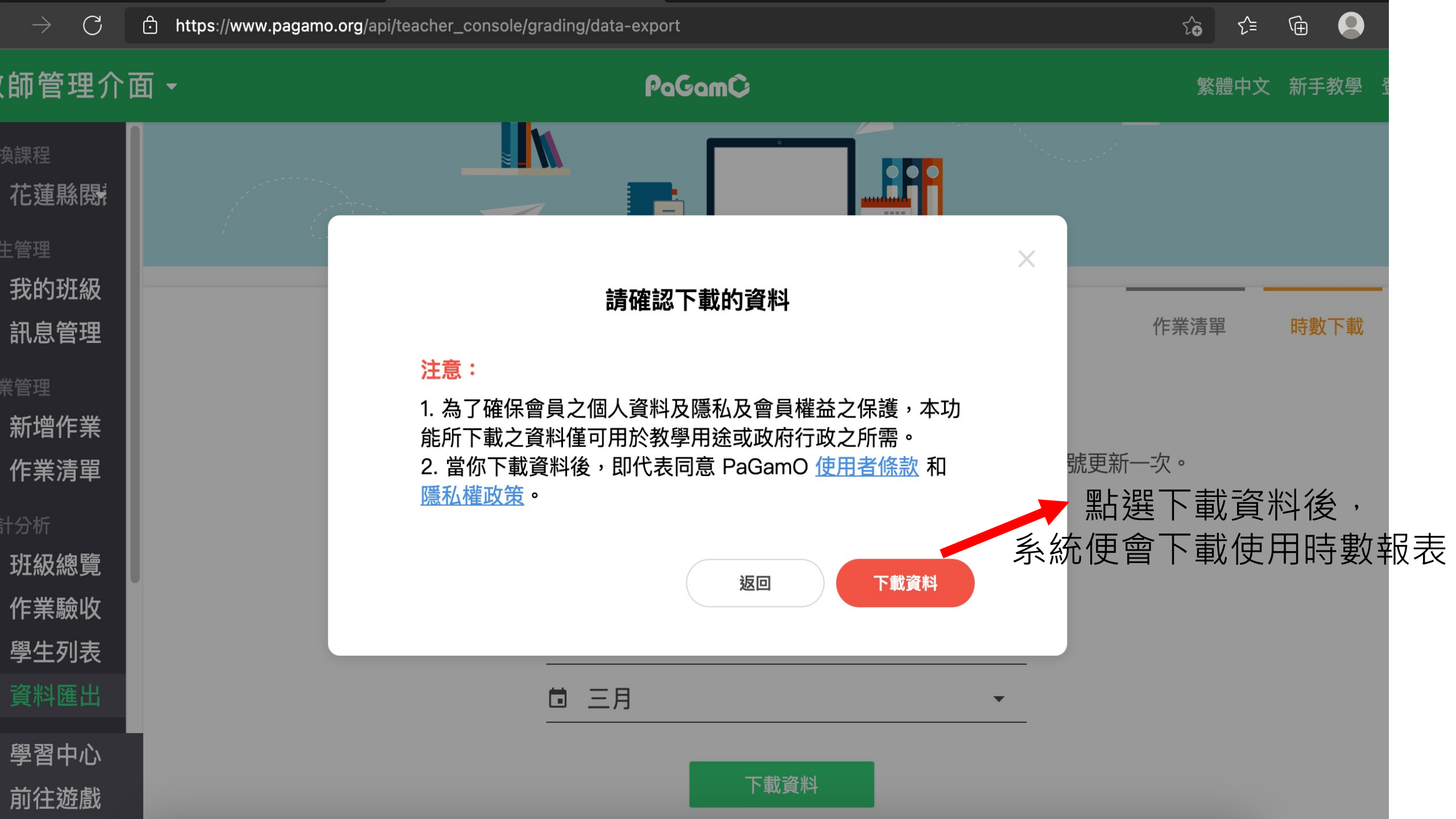